# AUTOMATISCHE DATEIÜBERPRÜFUNG IM DS-WIN

Version: 1.5

Pionier der Zahnarzt-Software. Seit 1986.

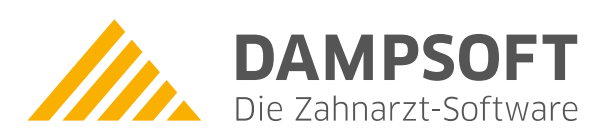

## Windows 7 / Windows 8 / Windows 10

### Windows Server 2008 / Windows Server 2012 / Windows Server 2016 / Windows Server 2019

## Zur Einrichtung der automatischen Dateiüberprüfung gehen Sie bitte wie folgt vor:

1. **Windows 7:** Rufen Sie unter "Start" - "Programme" - "Zubehör" - "Systemprogramme" die "Aufgabenplanung" auf.

Windows Server 2008: Rufen Sie unter "Start" - "Verwaltung" die "Aufgabenplanung" auf.

Windows 8, Windows 10, Windows Server 2012, Windows Server 2016 und Windows Server 2019: Rufen Sie über "Windows-Taste" + "X" - "Computerverwaltung" die Aufgabenplanung auf.

 Richten Sie dort über "Einfache Aufgabe erstellen" einen neuen Task ein, der dem gewünschten "Trigger" also Zeitplan entspricht und unter "Programm starten" auf die aktuelle DS-Win-Version verweist. Also z.B. "f:\tdamp\ds\dswin.exe /sysueber", wenn sich das DS-Win-Programm auf Laufwerk F: befindet. Eine hiervon unterschiedliche Laufwerkskonfigurationen ist entsprechend zu ändern.

#### Besonderheit unter Windows 8, Windows 10 und Windows Server 2012:

Wenn das Laufwerk (hier F:) ein Netzlaufwerk, also keine lokale Festplatte ist, gehen Sie wie folgt vor: Richten Sie dort über "Aufgabe erstellen" einen wie zuvor beschriebenen Task ein. Zusätzlich ist unter dem Reiter "Allgemein" unter "Konfigurieren für:" die Einstellung "Windows Server 2003, Windows XP oder Windows 2000" vorzunehmen.

Geschieht das nicht lässt sich der Task nicht ausführen.

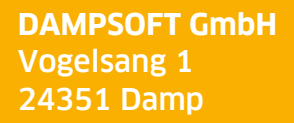

T 04352 9171-16 F 04352 9171-90 info@dampsoft.de www.dampsoft.de

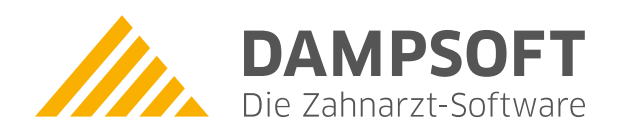

Pionier der Zahnarzt-Software. Seit 1986.